# SKŁADANIE WNIOSKU O SUBWENCJE PFR

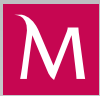

# Jak złożyć wniosek w Millenecie dla Przedsiębiorstw?

## 🕨 KTO MOŻE ZŁOŻYĆ WNIOSEK

- Umowę Subwencji Finansowej podpisuje jedna osoba, działająca w imieniu Beneficjenta Przedsiębiorcy, prawidłowo umocowana lub upoważniona do reprezentowania Przedsiębiorcy w tym zakresie.
- Bank zweryfikuje umocowanie do jednoosobowej reprezentacji Przedsiębiorcy na podstawie danych zawartych w Krajowym Rejestrze Sądowym lub Centralnej Ewidencji i Informacji o Działalności Gospodarczej.
- W przypadku pełnomocnika, Bank zweryfikuje poprawność udzielonego pełnomocnictwa oraz jego treść, która musi odpowiadać wzorowi ustalonemu przez PFR i zawierać kwalifikowane podpisy elektroniczne osób udzielających pełnomocnictwa lub w przypadku formy pisemnej ich podpisy notarialnie poświadczone.
- Na dostarczenie pełnomocnictwa lub oświadczenia o potwierdzeniu czynności do Banku masz czas do 31.12.2020 r. Brak dostarczenia tych dokumentów oznaczał będzie konieczność zwrotu subwencji.

## ► WARTO WIEDZIEĆ:

- Wniosek musi rozpocząć i zakończyć ta sama osoba.
- Do momentu zakończenia bieżącego miesiąca jedynym możliwym miesiącem do podania we wniosku jako podstawy do wyliczenia kwoty subwencji jest marzec.
- Wniosek automatycznie, na podstawie wprowadzonych danych, kalkuluje maksymalną kwotę subwencji finansowej, o którą wnioskujesz.
- W każdej chwili możesz przerwać proces wypełniania wniosku i zapisać jego draft. Nie musisz zakończyć procesu w czasie jednej sesji, możesz wprowadzić dane w celu kalkulacji i podjąć decyzję kiedy prześlesz wniosek do Polskiego Funduszu Rozwoju.
- Wypełnienie wniosku na stronie Banku i zawarcie za jego pośrednictwem Umowy Subwencji Finansowej będzie podstawą do kwalifikacji firmy do programu Tarczy Finansowej PFR.
- Złożenie wniosku w placówce Banku, czy przez infolinię nie jest możliwe.
- W przypadku odrzucenia lub przyznania innej kwoty odwołanie można złożyć w Millenecie dla Przedsiębiorstw w zakładce Dokumenty i wnioski.
- Proces wnioskowania i decyzji o przyznaniu subwencji realizowany jest w czterech krokach.

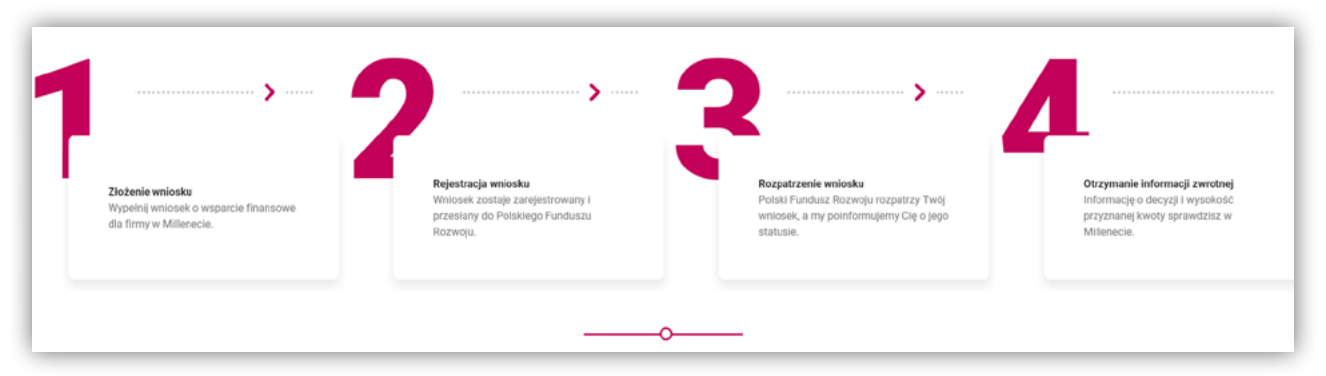

## ▶ JAK SIĘ PRZYGOTOWAĆ DO ZŁOŻENIA WNIOSKU O SUBWENCJĘ W RAMACH TARCZY FINANSOWEJ PFR?

- Upewnij się, że dane Twojej firmy (nazwa, NIP, REGON, data założenia) w Banku są aktualne i zgodne z wpisem we właściwym rejestrze.
- Upewnij się, że jesteś umocowany lub upoważniony (jako pełnomocnik) do jednoosobowego reprezentowania firmy, w tym do zawarcia Umowy Subwencji Finansowej.
- Upewnij się, że masz aktywny dostęp do bankowości internetowej (MilleKod, login, hasło) oraz posiadasz bankowe narzędzia autoryzacyjne.
- Sprawdź, czy Twoja firma prowadziła działalność na dzień 31 grudnia 2019 r.
- Przygotuj dane finansowe swojej firmy, w szczególności wysokość obrotów gospodarczych w wybranych miesiącach oraz liczbę zatrudnionych pracowników w przeliczeniu na pełen etat (w tym zatrudnionych na umowy cywilnoprawne).
- Upewnij się, że nie masz zaległości z płatnościami podatków i składek na ubezpieczenia społeczne na dzień 31 grudnia 2019 r. lub na dzień złożenia wniosku.

## JAK WNIOSKOWAĆ O SUBWENCJĘ W PROGRAMIE TARCZA FINANSOWA?

Złożenie wniosku realizowane jest w systemie bankowości internetowej Millenet dla Przedsiębiorstw. Elektroniczny wniosek znajduje się w zakładce Dokumenty i wnioski. Po wysłaniu wniosku możesz sprawdzić jego status, który w ciągu dwóch dni od wysłania powinien zmienić się z "Przetwarzany" na "Dostarczony". Zalecamy więc monitorowanie statusu w Millenecie dla Przedsiębiorstw.

## JAK WYPEŁNIĆ WNIOSEK O SUBWENCJĘ?

Zaloguj się do systemu bankowości internetowej Millenet dla Przedsiębiorstw w zakładce Dokumenty i wnioski w sekcji Tarcza Finansowa wybierz opcję • Złóż wniosek/odwołanie

Odbiorcy Autoryzacje Leasing Dokumenty i wnioski Ustawienia Dokumenty Moduł dokumentów Dodaj dokument Dokumenty bankowe Wzory dokumentów Tarcza finansowa Zarządzanie dokumentami Złóż wniosek/odwołanie Wnioski Zarządzanie wnioskami Nowa karta Nowy rachunek Wnioski dla Limitów Wieloproduktowych Zarządzanie wnioskami

2.

Rozwijając listę wybierz firmę, dla której chcesz złożyć wniosek o subwencję.

### Warto wiedzieć:

 Poniższy ekran dotyczy tylko firm z MilleKodem Wspólnym (kilka firm na jednym MK) i pozwala wybrać jedną z firm, dla której chcesz złożyć wniosek o subwencję.

| Wniosek o subwencję w ramach pro | gramu Tarcza Finansowa PFR                    |                                               |       |
|----------------------------------|-----------------------------------------------|-----------------------------------------------|-------|
| 1 Wybór firmy                    | 2 Szczegóły                                   | 3 Podsumowanie                                |       |
|                                  | Wybierz firmę, dla której chcesz złożyć wnios | ek                                            |       |
| Nazwa firmy                      | TOMASZ BUCZYNSKI FIRMA O BARDZO DLU           | JGIEJ NOWA DRUGA LINIA WYPELNIONA DO KONCAXXO |       |
| NIP                              | 6912035882                                    |                                               |       |
| REGON                            | 735371670                                     |                                               |       |
|                                  |                                               |                                               |       |
|                                  |                                               |                                               | _     |
|                                  |                                               |                                               | Dalej |

Po wybraniu firmy wyświetli się informacja dotycząca Programu – zapoznaj się z nią. Dane firmy uzupełnią się automatycznie – sprawdź czy są prawidłowe. W ostatnim polu wpisz kod PKD firmy, dla której chcesz złożyć wniosek o subwencję.

| Wniosek o subwencję w ramach prog                                                       | ramu Tarcza Finansowa PFR                                                                                                    |                                                                                                    |
|-----------------------------------------------------------------------------------------|----------------------------------------------------------------------------------------------------|----------------------------------------------------------------------------------------------------|
| √ Wybór firmy                                                                           | 2 Szczegóły                                                                                                    | 3 Podsumowanie                                                                                                    |
| (i) Program Tarcza Fina                                                                 | nsowa PFR jest finansowany i rea                                                                                                  | lizowany przez Polski Fundusz Rozwoju SA.                                                                                                    |
| Program, do którego wnios<br>przedsiębiorstw                                            | ek udostępniamy poniżej, skierow                                                                                                  | vany jest do mikro-, małych i średnich                                                                                                    |
| Przypominamy, że subwencja                                                              | jest wypłacana jednorazowo za miesląc wybrany                                                                                     | we wniosku Jako miesiąc spadku obrotów                                                                                                    |
| Ponleważ podstawą weryfik<br>są rejestry publiczne, ważn<br>przetworzenie i zatwierdzen | ucji wniosków i oświadczeń, które wpływają na<br>jest, aby przedsiębiorca, który będzie się ubio<br>e przez Ministerstwo Finansów | a przyznanie subwencji w ramach Tarczy Finansowej PFR I jej wysokość<br>gać o jej przyznanie złożył deklarację VAT w czasie, który pozwoli na jej |
| ane Twojej firmy                                                                        |                                                                                                    |                                                                                                    |
| ane firmy zostały automatycznie uzupełnione                                             | vzez bank                                                                                                    |                                                                                                    |
| Nazwa firmy                                                                             | BANK MILLENNIUM SA "TEST" DBE                                                                                                    |                                                                                                    |
| NIP                                                                                     | 5260212931                                                                                                    |                                                                                                    |
| REGON                                                                                   | 458904400                                                                                                    |                                                                                                    |
| Data założenia działalności                                                             | 01 / 01 / 2002                                                                                                    |                                                                                                    |
| kod PKD                                                                                 | 0                                                                                                    |                                                                                                    |

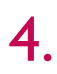

### Warto wiedzieć:

 Podane wartości zweryfikuj z danymi Twojej firmy wg stanu na dzień 31.12.2019 r. Liczbę pracowników określ wg wymiaru czasu pracy (etatów) i tylko zatrudnionych na umowę o pracę. Do określenia wartości obrotu rocznego oraz sumy bilansowej uwzględnij kurs średni NBP dla EUR na dzień 31.12.2019 r., tj. 4,2585.

| Mikroprzedsiębiorstwo 🕜                                                                                                    | Małe i średnie przedsiębiorstwo 🕜                                                                                                    |
|----------------------------------------------------------------------------------------------------|----------------------------------------------------------------------------------------------------|
| Firma, która zatrudnia od 1 do 9 pracowników<br>z vyłączeniem właściciela, a jej roczny obrót<br>lub suma bilansowa nie przekracza 2 mln<br>EUR | Firma zatrudniająca do 249 pracowników (z<br>wyłączeniem właściciela), a jej roczny obrót<br>nie przekracza 50 mln EUR lub suma<br>bilansowa nie przekracza 43 mln EUR, przy<br>czwn nie jest mikrofirma |

5

### Rozwijając listę wybierz rachunek, na który chcesz otrzymać subwencję.

| Wybierz rachunek na który otrzymasz sul     | owencje |              |
|---------------------------------------------|---------|--------------|
| Subwencje możesz otrzymać tylko na rachunek | bieżący |              |
| Numer rachunku bankowego                    |         | $\checkmark$ |
|                                             |         |              |

## Określ, czy działalność Twojej firmy jest sezonowa (dotyczy Mikroprzedsiębiorstw).

### Dodatkowo:

W polu "Liczba pracowników na koniec poprzedniego miesiąca" wskaż liczbę pracowników wg stanu na koniec poprzedniego miesiąca. W polu "Liczba pracowników na dzień 31.12.2019 r." wskaż liczbę pracowników wg stanu na koniec 31.12.2019 r.

### Jeśli Twoja firma jest z sektora Małych i Średnich Przedsiębiorstw to pytanie o działalność sezonową Ciebie nie dotyczy. Wskaż liczbę pracowników wg stanu na koniec poprzedniego miesiąca.

| llość pracowników w Twojej firmie                                   |                                                 |                                                                                          |
|---------------------------------------------------------------------|-------------------------------------------------|------------------------------------------------------------------------------------------|
| Liczba pracowników powinna uwzględniać osob<br>subwencji finansowej | y zatrudnione w przeliczeniu na pełny wymiar c  | zasu pracy. Na podstawie wpisanej liczby pracowników zostanie wyliczona maksymalna kwota |
| Czy firma prowadzi działalność<br>sezonową?                         | Tak 🖲 Nie 🕐                                     |                                                                                          |
| Liczba pracowników na koniec<br>poprzedniego miesiąca               | 15                                              | 0                                                                                        |
| Liczba pracowników na dzień 31.12.2019<br>r.                        | Wpisz                                           | 0                                                                                        |
|                                                                     |                                                 |                                                                                          |
| llość pracowników w Twojej firmie                                   |                                                 |                                                                                          |
| Liczba pracowników powinna uwzględniać osoby                        | y zatrudnione w przeliczeniu na pełny wymiar cz | asu pracy                                                                                |
| Liczba pracowników na koniec<br>poprzedniego miesiąca               | Wpisz                                           | 0                                                                                        |

### Warto wiedzieć:

 Liczbę pracowników określasz wg wymiaru czasu pracy (etatów) dla osób zatrudnionych na umowę o pracę oraz dodając do nich liczbę pracowników współpracujących, których zgłosiłeś do ZUS (każdego z takich pracowników liczysz jako 1).

Pamiętaj – podane dane będą weryfikowane przez PFR z danymi w Zakładzie Ubezpieczeń Społecznych.

### Wskaż obroty handlowe Twojej firmy w całym 2019 r.

Wybierz formę liczenia spadku obrotów mając do wyboru metodę:

a. rok do roku - dla wybranego miesiąca spadku obrotów, uwzględniony zostanie miesiąc odpowiadający mu w roku poprzednim lub b. miesiąc do miesiąca - dla wybranego miesiąca spadku obrotów, uwzględniony zostanie miesiąc poprzedzający ten okres. **Wybierz miesiąc referencyjny** (miesiąc spadku obrotów), który chcesz ująć jako miesiąc z obniżonymi obrotami.

| Informacje finansowe Twojej firmy                      |                 |       |
|--------------------------------------------------------|-----------------|-------|
| Obrót w roku 2019                                      | 0,00            | PLN   |
| Sposób liczenia spadku obrotów                         | rok do roku 🗸 🗸 | 0     |
| Wybierz miesiąc spadku obrotów w<br>związku z COVID-19 | Marzec 2020 🗸   | 0     |
| Obrót w wybranym miesiącu                              | 0,00            | PLN 🕜 |
| Obrót w analogicznym miesiącu w roku poprzednim        | 0,00            | PLN ③ |

### Podaj obroty w wybranym miesiącu spadkowym i dodatkowo, w zależności od wybranej formy liczenia spadku obrotów podaj:

a. dla metody miesiąc do miesiąca - obroty w miesiącu poprzedzającym miesiąc referencyjny (spadku obrotów), b. dla metody rok do roku – obroty w miesiącu z 2019 r. analogicznym do miesiąca referencyjnego (spadku obrotów).

Pamiętaj – podane dane będą weryfikowane przez PFR z danymi w Krajowej Administracji Skarbowej.

Po podaniu powyższych danych zostanie wyświetlony przedział spadku obrotów oraz Maksymalna kwota subwencji finansowej.

W polu Kwota subwencji finansowej, o którą wnioskujesz wpisz wartość wnioskowanej przez Ciebie subwencji, jednak nie wyższą niż wskazana w polu Maksymalna kwota subwencji finansowej.

| Wysokość udzielonego wsparcia finansc               | owego               |     |
|-----------------------------------------------------|---------------------|-----|
| Zakres spadku przychodu                             | Brak spadku obrotów |     |
| Maksymalna kwota subwencji którą<br>możesz otrzymać |                     |     |
| Kwota subwencji finansowej o którą<br>wnioskujesz   | 0,00                | PLN |
| Ilu pracowników chroni subwencja                    |                     | 0   |
| Jaki % strat pokrywa subwencja                      |                     | 0   |
|                                                     |                     |     |

9

8.

### Zaznacz właściwe odpowiedzi dla wskazanych oświadczeń.

Pełna treść oświadczenia wyświetli się po kliknięciu linku **Pełna treść** znajdującego się bezpośrednio pod tytułem oświadczenia. Poniższy obraz prezentuje wybrane oświadczenia.

Tak Nie

Ukrvi pełny tekst oświadczenia

Potwierdzam, że wszystkie przedstawione informacje oraz złożone oświadczenia są zgodne z prawdą i jestem świadomy(a) odpowiedzialności karnej za przedstawianie falszywych informacji oraz złożenia falszywych oświadczeń.

Oświadczenie – Odpowiedzialność za poprawność składanych oświadczeń

🔵 Tak 🛛 🔘 Nie

### Ukryj pełny tekst oświadczenia

Oświadczam, że jestem uprawniony(a) do reprezentacji Przedsiębiorcy, w tym do zawarcia umowy o subwencję finansową oraz dokonywania wszelkich innych czynności związanych z jej zawarciem i wykonaniem.

Oświadczenie – złożenie wniosku wpływa na koleine wnioski

Oświadczenie – posiadam upoważnienie do złożenia wniosku w imieniu firmy

### Tak Nie

Ukryj pełny tekst oświadczenia

Oświadczam, że zapoznałem się z możliwymi celani, dla których może zostać wykorzystana subwencja finansowa oraz oświadczam, że wykorzystam subwencję wyłącznie na: a. pokrycie kosztów bieżącej działalności, w tym wynagrodzeń Pracowników, kosztów zakupu towarów i materiałów, kosztów usług obcych, bieżących kosztów obsługi finansowania zewnętrznego, kosztów najmu (lub innych umów o podobrym charakterze) nieruchomości wykorzystywanych do prowadzenia działalności gospodarczej, wszelikch należności o charakterze publicznoprawnym, zakupu urządzeń innych środków trwałych niezbędnych do prowadzenia działalności gospodarczej, wszelikch należności o charakterze publicznoprawnym, zakupu urządzeń innych środków trwałych niezbędnych do prowadzenia działalności gospodarczej, wszelikch należności o charakterze publicznoprawnym, zakupu urządzeń innych środków trwałych niezbędnych do prowadzenia działalności gospodarczej, zwyłączeniem przeznaczania środków na nabycie (przejecie) w sposób bezpośredni lub pośrodni innego przedsiębiorcy (zakaz akwizycji), b. możlwość wykorzystana na przedreminową spłatę kredytów do maksymalnej wysokości ż5% wartości subwencji finansowej, c. zakaz przeznaczania środków z subwencji finansowej na płatności do właściciela, osób lub podmiotów powiązanych z właścicielem przedsiębiorstwa.

Oświadczenie o zapoznaniu się z możliwymi celami przeznaczenia środków

Tak Nie

### Ukryj pełny tekst oświadczenia

Oświadczam, iż rozumiem, że po rozpoczęciu procesu składania wniosku o subwencję, wszystkie kolejne interakcje w związku z Programem (w tym odwołania), mogą być składane jedynie w tym samym banku - wszystkie wnioski składane później w innych bankach będą rozpatrywane negatywnie. Dodatkowo jeśli wniosek zostanie rozpatrzony pozytywnie z wyptatą częściową, przysługują od tej decyzji maksymalnie 2 procesy odwoławcze, które należy poprzedzić weryfikacją danych w instytucjach, do których firma raportuje dane me we wniosku.

## Tak Nie

Oświadczam, że wobec firmy nie został złożony wniosek o otwarcie postępowania restrukturyzacyjnego na podstawie Prawa Restrukturyzacyjnego Ukryj pełny tekst oświadczenia

### Oświadczenie – restrukturyzacja firmy

Tak Nie

Ukryj pełny tekst oświadczenia

Oświadczenie – likwidacja firmy Oświadczam, że na dzień złożenia wniosku przedsiębiorca składający wniosek o udzielenie subwencji finansowej nie otworzył likwidacji na podstawie ustawy z dnia 15 września 2000 r. Kodeks spółek handlowych.

### 🔵 Tak 🛛 🔵 Nie

## Ukryj pełny tekst oświadczenia

Oświadczenie – upadłość firmy Oświadczam, że wobec firmy nie zostało otwarte postępowanie upadłościowe na podstawie Prawa Upadłościowego

### Tak Nice

### Ukryj pełny tekst oświadczenia

Oświadczenie - nadal prowadzona działalność Oświadczam, że na dzień złożenia wniosku przedsiębiorca składający wniosek o udzielenie subwencji finansowej prowadzi działalność gospodarczą

Tak Nie

### Ukrvi pełny tekst oświadczenia

Oświadczam, że przedsiębiorca wnioskujący o udzielenie subwencji finansowej nie prowadzi działalności w zakresie: (i) produktów lub usług, które mogą skutkować ograniczaniem będź naruszaniem wolności indywidualnych lub/oraz praw człowieka; (ii) działalności prowadzonej przez instytucje kredytowe, spółdzielcze kasy oszczędnościwo-kredytowe, firmy inwestycyne, instytucje pożyczkowe, zakłady ubezpieczeń, zakłady reasekuracji, fundusze emerytalne, fundusze inwestycyne i nne przedsiębiorstwa zbiorowego inwestowania oraz podmioty zarządzające aktywami, dostawców usług płatniczych oraz inne instytucje finansowe, a także agencje ratingowe; (iii) obszarów wątpilwych z powodów dtyczn–moratnych.

Oświadczenie - nieprowadzenie działalności wątpliwej etycznie

🔵 Tak 🔍 Nie

Ukryj pełny tekst oświadczo

Oświadczenie - niezaleganie ze składkami na ubezpieczenie społeczne Oświadczam, że na dzień 31 grudnia 2019 r. lub na dzień złożenia wniosku przedsiębiorca wnioskujący o udzielenie subwencji finansowej nie zalegał z płatnościami składek na ubezpieczenia społeczne, przy czym nie uznaje się za zaległość: (i) rozłożenia płatności na raty lub jej odroczenia, lub (ii) zalegana z płatnościami składek na ubezpieczenia społeczne nieprzekraczającego trzykrotności wartości opłaty pobieranej przez operatora wyznaczonego w rozumieniu ustawy z dnia 23 listopada 2012 r. – Prawo pocztowe za traktowanie przesylki listowej jako przesylki poleconej).

Tak Nie

### Ukryj pełny tekst oświadcz

Oświadczam, że na dzień 31 grudnia 2019 r. lub na dzień złożenia wniosku przedsiębiorca wnioskujący o udzielenie subwencji finansowej nie zalegał z płatnościami podatków, przy czym nie uznaje się za zaległość: (i) rozłożenia płatności na raty lub jej odroczenia, lub (ii) zalegania z płatnościami podatków nieprzekraczającego trzykrotności wartości opłaty pobieranej przez operatora wyznaczonego w rozumieniu ustawy z dnia 23 listopada 2012 r. – Prawo pocztowe za traktowanie przesyłki listowej jako przesyłki poleconej).

## Oświadczenie - niezaleganie z podatkami

Tak Nie

### Ukryj pełny tekst oświadczenia

W związku z oświadczeniem o nieposiadaniu przez Przedsiębiorcę rezydencji podatkowej na terenie Europejskiego Obszaru Gospodarczego lub niezarejestrowaniu działalnoś na terytorium Rzeczypospolitej Polskiej lub posiadaniu rezydencji podatkowej przez głównego beneficjenta rzeczywistego Przedsiębiorcy w \*raju podatkowym\*, Przedsiębiorca zobowiązuje się do doprowadzenia do tego, że Przedsiębiorca lub główny beneficjent rzeczywisty Przedsiębiorcy przeniesie rezydencję podatkową do Polski w terminie 9 miesięcy od dnia udzielenia subwencji finansowej.

ści

Oświadczenie – Przeniesienie rezydencji w przypadku beneficjenta rzeczywistego i/lub podatnika w ciągu 9 miesięcy

🔵 Tak 🔍 Nie

### Ukryj pełny tekst oświadczenia

Oświadczam, że główny beneficjent rzeczywisty Przedsiębiorcy nie posiada rezydencji podatkowej w "raju podatkowym" Przedsiębiorca oświadcza, że Przedsiębiorca posiada rezydencję podatkową na terenie Europejskiego Obszaru Gospodarczego oraz jego działalność została zarejestrow na terytorium Rzeczypospolitej oraz jego główny beneficjent nie posiada rezydencji podatkowej w "raju podatkowym".

| Oświadczenie –                                                                                                    | prowadze działalność w sektorze rybołówstwa i akwakultury                                                                                                    |
|----------------------------------------------------------------------------------------------------|----------------------------------------------------------------------------------------------------|
| Odwiedczenie -                                                                                                    |                                                                                                    |
| Oświadczam, że<br>działalności obję<br>rybołówstwa i ak                                                                                                    | przedsiębiorca ubiegający się o udzielenie subwencji finansowej prowadzi działalność w sektorze rybołówstwa i akwakultury (Dodatkowy opis pola<br>ych rozporządzeniem Parlamentu Europejskiego i Rady (UE) nr 1379/2013 z dnia 11 grudnia 2013 r. w sprawie wspólnej organizacji rynków produk<br>wakultury, zmieniającym rozporządzenia Rady (WE) nr 1184/2000 i (WE) nr 1224/2009 oraz uchytającym rozporządzenie Rady (WE) nr 104/2000                                                                                                    |
| Ukryj pełny tekst                                                                                                    | oświadczenia                                                                                                    |
| 🔵 Tak 🕒 Nie                                                                                                    |                                                                                                    |
| Oświadczenie –                                                                                                    | prowadzę działalność produkcji produktów rolnych                                                                                                    |
| Oświadczam, że<br>załączniku I do 1                                                                                                    | przedsiębiorca ubiegający się o udzielenie subwencji finansowej prowadzi działalność w sektorze produkcji podstawowej produktów rolnych wymien<br>raktatu o funkcjonowaniu Unii Europejskiej.                                                                                                    |
|                                                                                                    |                                                                                                    |
| Ukryj pełny tekst                                                                                                    | oswiadczenia                                                                                                    |
| <ul> <li>Tak</li> <li>Nie</li> </ul>                                                                                                    | oswiadczenia                                                                                                    |
| Tak Nie                                                                                                    | oswiadczenia                                                                                                    |
| Ukryj pełny tekst                                                                                                    | oswiadczenia                                                                                                    |
| Carrier Content of Content of Content o | oswiadczenia<br>niu wszystkich oświadczeń <b>należy wybrać przycisk Dalej.</b>                                                                                                    |
| Ukryj pełny tekst           Tak         Nie           Po zaznaczer                                                                                                    | oswiadczenia<br>niu wszystkich oświadczeń <b>należy wybrać przycisk Dalej.</b>                                                                                                    |
| Ukryj pełny tekst     Tak Nie     O ZaZNACZE!     Oświadczenie o                                                                                                    | oswiadczenia<br>niu wszystkich oświadczeń <b>należy wybrać przycisk Dalej.</b><br>zachowaniu tajemnicy bankowej                                                                                                    |
| Ukryj pelny tekst<br>Tak Nie<br>O ZaZNACZCH<br>Oświadczenie o<br>Przedsiębiorca v<br>finansowej, w ty<br>Przedsiębiorca j<br>siedzibą przy ul.                                                                                                    | oswiadczenia<br>i u wszystkich oświadczeń <b>należy wybrać przycisk Dalej.</b><br>zachowaniu tajemnicy bankowej<br>ynaża zgodę na przekazanie przez Bank (i jednocześnie upoważnia Bank do przekazania) informacji związanych z zawarciem i wykonaniem Umowy s<br>informacji stanowiących tajemnicę bankową lub tajemnicę zawodową w zakresie usług płatniczych, w szczegolności informacji wskazujących, że<br>at klientem Banku, informacji o posiadanym rachunku bankowym i korzystaniu z bankowscół odektonicznej Banku: Polskiemu Funduszowi Rozwoju S<br>Kruczej 50, 000-025 Warszawa, Krajowej Libie Roziczeniowej S.A. z siedzbą przy ul. rtm. Witołda Pileckiego 56, 02-781 Warszawa.                       |
| Ukryj pelny tekst<br>Tak Nie<br>O zaznaczel<br>Oświadczenie o<br>Przedsiębioca u<br>finansowej w ty<br>rzedsiębioca j<br>siedzibą przy ul<br>Ukryj pelny tekst                                                                                                    | oświadczenia<br>niu wszystkich oświadczeń <b>należy wybrać przycisk Dalej.</b><br>zachowaniu tajemnicy bankowej<br>yraża zgodę na przekazanie przez Bank (i jednocześnie upoważnia Bank do przekazania) informacji związanych z zawarciem i wykonaniem Umowy s<br>n informacji stanowiących tajemnicę bankową lub tajemnice zawodowa w zakresie usług płatriczych, w szczegolności informacji wskazujących, że<br>st klientem Banku, informacji o posiadanym rachuruku bankowym i korzystaniu z bankowości elektronicznej Banku: Połkiemu F Junduszowi Rozwoju S<br>Kruczej 50, 00-025 Warszawa, Krajowej izbia Rozliczeniowej S A. z siedzibą przy ul. rtm. Witolda Pileckiego 65, 02-781 Warszawa.<br>oświadczenia |
| Ukryj pelny tekst<br>Tak Nie<br>O zaznaczer<br>Oświadczenie o<br>Przedsiębiorca v<br>finansową, w ty<br>Przedsiębiorca j<br>siedzibą przy uł.<br>Ukryj pelny tekst                                                                                                    | niu wszystkich oświadczeń <b>należy wybrać przycisk Dalej.</b><br>zachowaniu tajemnicy bankowej<br>yraża zgodę na przekazanie przez Bank (i jednocześnie upowaźnia Bank do przekazania) informacji związanych z zawarciem i wytonaniem Umowy s<br>n informacji stanowiących tajemnicę bankową lub tajemnicę zawodową w zakresie usług platniczych, w szczągólności informacji wskazujących, że<br>st klientem Banku, informacji o posiadanym rachunku bankowym i korzystaniu z bankowsóci elektronicznej Banku: Polskiemu Funduszowi Rozwoju S<br>Knuczej 60, 000-025 Warszawa, Krajowej izbie Rozliczeniowej S A. z siedzibą przy ul. rtm. Witolda Plieckiego 65, 02-781 Warszawa.<br>oswiadczenia                  |

Dalei

. .

Anuluj

Zostanie wyświetlone Potwierdzenie, tj. okno z podsumowaniem wypełnionego przez Ciebie wniosku.

| / Wybór firmy                                            | J Szczegóły                      | 3 Podsumowanie |  |
|----------------------------------------------------------|----------------------------------|----------------|--|
| Typ przedsiębiorstwa                                     | Małe i średnie przedsiębiorstwo  |                |  |
| Rachunek na który otrzymasz subwencję                    | 52 1160 2202 0000 0000 3043 9438 |                |  |
| Nazwa firmy                                              | BANK MILLENNIUM SA "TEST" DBE    |                |  |
| NIP                                                      | 5260212931                       |                |  |
| REGON                                                    | 458904400                        |                |  |
| Data założenia działalności                              | 01 / 01 / 2002                   |                |  |
| kod PKD                                                  | 01.12.Z                          |                |  |
| Liczba pracowników na koniec<br>poprzedniego miesiąca    | 15                               |                |  |
| Obrót w roku 2019                                        | 22 220 000.00 PLN                |                |  |
| Sposób liczenia spadku obrotów                           | miesiąc do miesiąca              |                |  |
| Wybierz miesiąc spadku obrotów w<br>źwiązku z COVID-19   | Marzec 2020                      |                |  |
| Obrót w wybranym miesiącu                                | 1 111 111.00 PLN                 |                |  |
| Obrót w miesiącu poprzedzającym<br>miesiąc spadku obrotu | 3 333 333,00 PLN                 |                |  |
| Zakres spadku przychodu                                  | od 50% do 74,99%                 |                |  |
| Maksymalna kwota subwencji która<br>możesz otrzymać      | 1 333 200,00 PLN                 |                |  |
| Kwota subwencji finansowej o która<br>wnioskujesz        | 1 333 200,00 PLN                 |                |  |
| Ilu pracowników chroni subwencja                         |                                  |                |  |
| Jaki % strat pokrywa subwencja                           |                                  |                |  |
| zeczytaj uważnie przez zaakcetowanie                     | m                                |                |  |

2. W oknie Potwierdzenie znajduje się sekcja z linkiem do "Umowa Subwencji Finansowej". Pobierz ją i przeczytaj przed dokonaniem akceptacji wysyłki do PFR Twojego wniosku.

| Przeczytaj uwaźnie przez zaakcetowaniem                                                       |                        |                          |
|-----------------------------------------------------------------------------------------------|------------------------|--------------------------|
| 📩 Umowa subwencji finansowej                                                                  |                        |                          |
| usakauanamak a labka askudaissuskuu salu sanaalsuussis asuadaussas                            |                        |                          |
| Czy chcesz zapisać plik debdcec6-8ab3-48c7-ac8e-a31a478e725c.pdf (202 KB) z witryny bankmille | nnium.pl?              | Zapisz 🔻 Anuluj ×        |
| urabaumunamiah a daliha maturidalaaniah uraaki meminadaunaala mannadaunana                    |                        |                          |
| Zakończono pobieranie pliku debdcec6-8ab3-48c7-ac8e-a31a478e725c.pdf.                         | Otwórz 👻 Otwórz folder | Wyświetl pobrane pliki × |

| Lista oświadczeń                                                                                                    |  |
|----------------------------------------------------------------------------------------------------|--|
| Oświadczenie dla firm MŚP                                                                                                    |  |
| Pokaz pełny tekst oświadczenia                                                                                                    |  |
| Wybrano Tak                                                                                                    |  |
| Oświadczam, że główny beneficjent rzeczywisty Przedsiębiorcy nie posiada rezydencji podatkowej w "raju podatkowym"<br>Pokaż pełny tekst oświadczenia                                                                                                    |  |
| Wybrano Tak                                                                                                    |  |
| Oświadczenie – niezaleganie z podatkami<br>Pokaz pełny tekst oświadczenia                                                                                                    |  |
| Wybrano Tak                                                                                                    |  |
| Oświadczenie – niezaleganie ze składkami na ubezpieczenie społeczne<br>Pokaż pelny tekst oświadczenia                                                                                                    |  |
| Wybrano Tak                                                                                                    |  |
| Dświadczenie –nieprowadzenie działalności wątpliwej etycznie<br>Pokaż pełny tekst oświadczenia                                                                                                    |  |
| Wybrano Tak                                                                                                    |  |
| Oświadczenie – nadal prowadzona działalność                                                                                                    |  |
| Pokaž pelny tekst oświadczenia                                                                                                    |  |
| Wybrano Tak                                                                                                    |  |
| Dświadczenie – upadłość firmy                                                                                                    |  |
| Pokaz pemy tekst oświadczenia                                                                                                    |  |
| Nydrano Tak                                                                                                    |  |
| jswaoczenie – likwidacją tirmy<br><sup>2</sup> okaź pełny tekst oświadczenia                                                                                                    |  |
| Wbrano Tak                                                                                                    |  |
| Vybrano Tak<br>Jáwiadozonie – złożenie wniesku wolywa na kolejne wnieski                                                                                                    |  |
| Pokaz pelny tekst oświadczenia                                                                                                    |  |
| nyprano rak<br>Déwiadosania o zanoznaniu sia z możliwumi oslami procesoczonio środków                                                                                                    |  |
| jewnauczenie u zapuznatnu się z możniwymi celatni przeznaczenia słouków<br>Pokaż pełny tekst oświadczenia                                                                                                    |  |
| Wybrano Tak                                                                                                    |  |
| Dświadczenie – posiadam upoważnienie do złożenia wniosku w imieniu firmy                                                                                                    |  |
| -okaz peny tekst oswiadczenia<br>Avbrano Tak                                                                                                    |  |
|                                                                                                    |  |
| Dświadczenie – Odpowiedzialność za poprawność składanych oświadczeń                                                                                                    |  |
| Dświadczenie – Odpowiedzialność za poprawność składanych oświadczeń<br>Pokaż pełny tekst oświadczenia                                                                                                    |  |
| Oświadczenie – Odpowiedzialność za poprawność składanych oświadczeń<br>Pokaż pełny tekst oświadczenia<br>Wybrano Tak                                                                                                    |  |
| Oświadczenie – Odpowiedzialność za poprawność składanych oświadczeń<br>Pokaż pełny tekst oświadczenia<br>Wybrano Tak<br>Dświadczenie – prowadzę działalność w sektorze rybołówstwa i akwakultury<br>Nokaż polny tokat oświadczonia                                                                                                    |  |
| Dświadczenie – Odpowiedzialność za poprawność składanych oświadczeń<br>Pokaż pełny tekst oświadczenia<br>Afybrano Tak<br>Dświadczenie – prowadzę działalność w sektorze rybołówstwa i akwakultury<br>Pokaż połny tokat oświadczonia<br>Mybrano <b>Nie</b>                                                                                                    |  |
| Oświadczenie – Odpowiedzialność za poprawność składanych oświadczeń<br>Pokaż pełny tekst oświadczenia<br>Wybrano Tak<br>Dświadczenie – prowadzę działalność w sektorze rybołówstwa i akwakultury<br>Pokaż pełny tokst oświadczonia<br>Wybrano Nie<br>Dświadczenie – prowadzę działalność produkcji produktów rolnych                                                                                                    |  |
| Oświadczenie – Odpowiedzialność za poprawność składanych oświadczeń<br>Pokaż pełny tekst oświadczenia<br>Wybrano Tak<br>Dświadczenie – prowadzę działalność w sektorze rybołówstwa i akwakultury<br>Pokaż pełny tokat oświadczonia<br>Wybrano Nie<br>Dświadczenie – prowadzę działalność produkcji produktów rolnych<br>Pokaż pełny tekst oświadczenia                                                                                                    |  |
| Oświadczenie – Odpowiedzialność za poprawność składanych oświadczeń<br>Pokaż pełny tekst oświadczenia<br>Wybrano Tak<br>Dświadczenie – prowadzę działalność w sektorze rybołówstwa i akwakultury<br>Pokaż połny tekst oświadczonia<br>Wybrano Nie<br>Dświadczenie – prowadzę działalność produkcji produktów rolnych<br>Pokaż pełny tekst oświadczenia<br>Wybrano Nie                                                                                                  |  |
| Oświadczenie – Odpowiedzialność za poprawność składanych oświadczeń<br>Pokaż pelny tekst oświadczenia<br>Wybrano Tak<br>Dświadczenie – prowadzę działalność w sektorze rybołówstwa i akwakultury<br>Pokaż pelny tekst oświadczenia<br>Wybrano Nie<br>Dświadczenie – prowadzę działalność produkcji produktów rolnych<br>Pokaż pelny tekst oświadczenia<br>Mybrano Nie<br>Dświadczenie o zachowaniu tajemnicy bankowej                                                  |  |
| Oświadczenie – Odpowiedzialność za poprawność składanych oświadczeń<br>Pokaż pełny tekst oświadczenia<br>Wybrarro Tak<br>Dświadczenie – prowadzę działalność w sektorze rybołówstwa i akwakultury<br>Pokaż pełny tekat oświadczenia<br>Wybrano Nie<br>Dświadczenie – prowadzę działalność produkcji produktów rolnych<br>Pokaż pełny tekst oświadczenia<br>Wybrano Nie<br>Dświadczenie o zachowaniu tajemnicy bankowej<br>Pokaż pełny tekst oświadczenia               |  |
| Dświadczenie – Odpowiedzialność za poprawność składanych oświadczeń<br>Pokaż pelny tekst oświadczenia<br>Mybrano Tak<br>Dświadczenie – prowadzę działalność w sektorze nybołówstwa i akwakultury<br>Pokaż polny tokat oświadczenia<br>Mybrano Nie<br>Dświadczenie – prowadzę działalność produkcji produktów rolnych<br>Pokaż pelny tekst oświadczenia<br>Mybrano Nie<br>Dświadczenie o zachowaniu tajemnicy bankowej<br>Pokaż pelny tekst oświadczenia<br>Mybrano Tak |  |

|  | WIIIOS | Ważna informacjał Jeśli otrzymasz decyzję pozytywną o przyznaniu wsparcia w kwocie niższej niż wnioskowana, to otrzymasz przelewem na podany<br>rachunek bankowy kwotę wskazaną w decyzji PFR, a w pozostałym zakresie możesz złożyć wniosek odwoławczy po wcześniejszym wyjaśnieniu zastrzeżeń<br>wymienionych w decyzji PFR. W przypadku otrzymania decyzji negatywnej możesz ponownie złożyć wniosek. Pamiętaj, aby wcześniej wyjaśnić zastrzeżenia<br>wskazane w informacji o powodach odrzucenia wniosku i sprawdzić poprawność danych. |
|--|--------|----------------------------------------------------------------------------------------------------|
|--|--------|----------------------------------------------------------------------------------------------------|

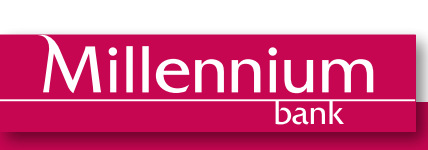

I

Lista wniosków